# CNED

# Word 2007

WordArt

WordArt

WordArt

## 3. MODIFIER LE STYLE

• Double cliquer le WordArt puis cliquer dans la zone Styles WordArt l'option désirée

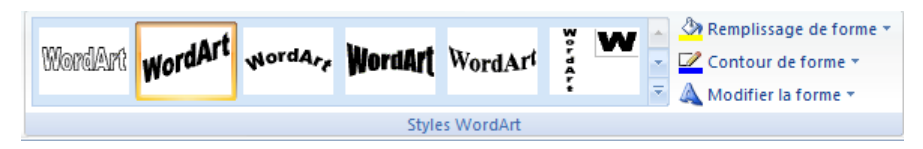

## **4. MODIFIER LA COULEUR**

- Double cliquer le WordArt
- Cliquer l'outil A Remplissage de forme \*
- Paramétrer le remplissage désiré

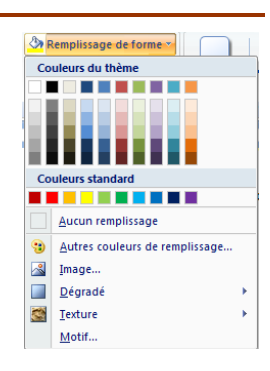

## 5. PARAMETRER LA FORME DU TEXTE

- Double cliquer le WordArt
- Cliquer le bouton déroulant de l'outil
   Modifier la forme
- Cliquer la forme désirée

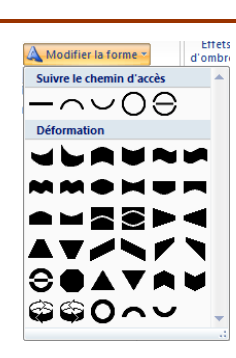

# 1. CREER UN WORDART

- Cliquer l'onglet : Insertion
- Cliquer l'outil : WordArt
- Cliquer l'effet désiré dans la liste affiché au dessous

- Remplacer le texte par défaut
   par votre texte dans le WordArt
- Cliquer : OK

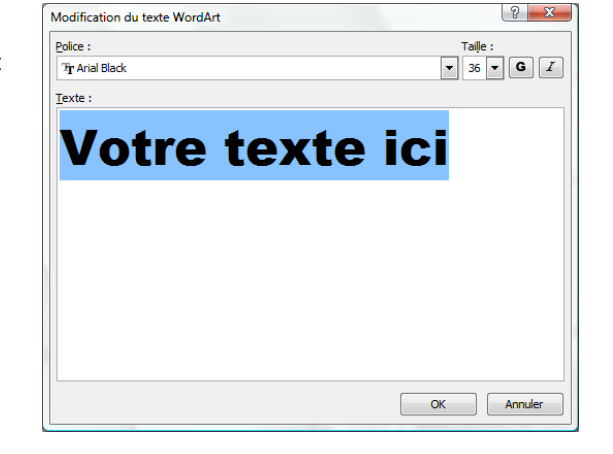

🚵 Ligne de signature

WordArt WordArt WordArt WordArt

WordArt wordArs WordArt WordArt

WordArt WordArt WordArt

🛃 Date et heure

Me Objet

WordArt WordArt WordArt

 $\pi \Omega$ 

Équation Symbole

w

W

Ŵ

## **2. MODIFIER LE TEXTE**

• Double cliquer le WordArt puis cliquer l'outil : Modifier le texte Ou

• Cliquer-droit le WordArt – Modifier le texte

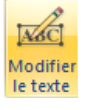

| CNED                                                                                                    | Word 2007                                    |                                                                                                    | Fiche-outil n° 32<br>WordArt                                                                                                    | Auteur : CI. TERRIER<br>R-FOW7<br>page 44                                                                                                    |
|----------------------------------------------------------------------------------------------------|----------------------------------------------|----------------------------------------------------------------------------------------------------|----------------------------------------------------------------------------------------------------|----------------------------------------------------------------------------------------------------|
| <ul> <li>6. PARAMETRER UN EFFE</li> <li>Effet d'ombre <ul> <li>Ajouter un effet d'ombr</li> <li>Double-cliquer le WordArt</li> <li>Cliquer le bouton déroulant de l'a</li> <li>Cliquer l'ombre désirée</li> </ul> </li> <li>Paramétrer l'effet d'ombre</li> <li>Utiliser les boutons situés à droit bouton Effet d'ombre</li> </ul> | re<br>outil : Effets d'ombre<br>bre<br>te du | Effets   Soutient   Aucun effet ombré   Ombre portée     Ombre de perspective   Ombre de perspective     Styles d'ombres supplémentaires   Styles d'ombres supplémentaires     Styles d'ombres supplémentaires | <ul> <li><b>7. Position et habillage</b></li> <li>Double-cliquer le WordArt</li> <li>Cliquer l'outil Habillage du texter prime</li> <li>Cliquer l'outil Aligné</li> <li>Aligné</li> <li>Carré</li> <li>Bapprime</li> <li>Perrié</li> <li>Devant</li> <li>Autra</li> <li>Autra</li> <li>Au</li></ul> | e du texte<br>e du texte<br>i sur le texte<br>oché<br>re le texte<br>t le texte<br>t le texte<br>t le texte<br>t pas<br>vers<br>ier les points de l'habillage<br>s options de disposition |
| <ul> <li>Effet 3D</li> <li>Ajouter un effet 3D</li> <li>Double-cliquer le WordArt</li> <li>Cliquer le bouton déroulant de l'a<br/>Cliquer l'ombre désirée</li> <li>Paramétrer l'effet 3D</li> <li>Utiliser les boutons situés à droit<br/>Effet 3D</li> </ul>                                                                       | outil : Effets 3D<br>te du bouton 수 생 수      | Aucun effet 30     Parallèle     Perspective     Faire pivoter en perspective                                                                                                    |                                                                                                    |                                                                                                    |

Couleur 3D Profondeur Orientation

🕤 Surface

\*